# triSearch<sup>®</sup>

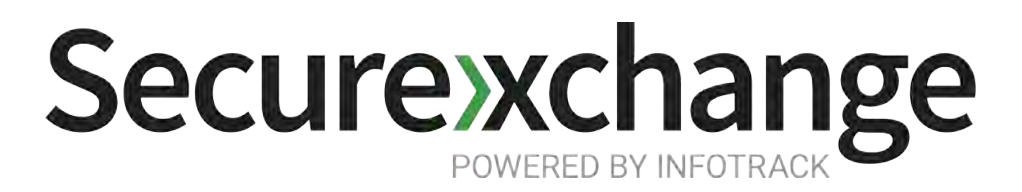

Userguide

Securexchange allows you to securely share documents and bank account details with your clients. This digital solution allows you to create a portal where you can upload any documents from your matter and invite clients or other parties to join. The portal will ask your clients for two-factor authentication before they can join and all funds are guaranteed up to \$1 million.

MID-TRANSACT

6

Securexchange

UNCONDITIONAL

## Step 1: Launch Securexchange

Launch Securexchange from within triConvey

| Select contract below            |
|----------------------------------|
| Q SMOKEBALL                      |
| Document Name                    |
| NSW: Title Search - 1863/1000001 |
| NSW: Title Search - 1863/1000001 |
| Complete contract                |
| Fee Summary                      |
|                                  |
|                                  |
|                                  |
|                                  |

#### **Step 2: Select Documents**

 Select the document/s you wish to upload to the portal

3

PEXA

D

Settlelt

5

Activity

OTIATION

\$

Billing

Time Finder

EXCHANGE WITH COOLING-OFF

### **Step 3: Invite Client**

- Invite your client to join the portal. They will receive an email with a link to access the portal.
- Before they can join, they will be sent a text message with an authentication code.

| Contract - Complete contract           |                             |                             |
|----------------------------------------|-----------------------------|-----------------------------|
| Parties found in Smokeball matter card | Mobile number<br>(required) | Email address               |
| Michael                                | 0480 418 146                | sheila.tan@trisearch.com.au |
|                                        |                             |                             |

| hat up you wallt to do?            |                                                                                                    |                                                                  |
|------------------------------------|----------------------------------------------------------------------------------------------------|------------------------------------------------------------------|
| Share bank details                 | Request bank details                                                                                                    | Vendo                                                            |
| nsfer details<br>nsfer description |                                                                                                    | Matthe                                                           |
| eposit                             |                                                                                                    | Real Es                                                          |
| ount                               | Reference                                                                                                    | HOCHIN                                                           |
| 100,000                            | 1 Prince Albert                                                                                                    | Vendor                                                           |
| uest bank details from Must        | already be in the transaction                                                                                                    | Resend                                                           |
|                                    |                                                                                                    | 1. 1. 1. 1. 1. 1. 1. 1. 1. 1. 1. 1. 1. 1                         |
|                                    | Share bank details ansfer details ansfer description apposit apposit a | Share bank details     Request bank details       ansfer details |

### Step 4: Select funds & share details

 Select the 'Funds' tab to share your trust account details or request bank details from your client or another party within the workspace.

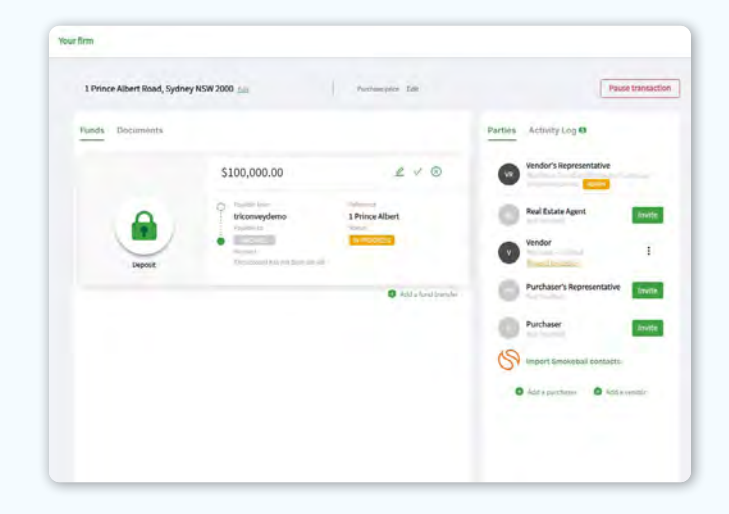

#### Step 5: Tracking

• You will be notified when your client takes any action within the portal, such as downloading a document or bank details being shared.

# **Book a Training**

If you want a training on Securexchange you can book a training with our specialists.

**Book a Training**